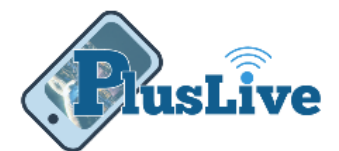

# PlusLive Self Help

Warning: To recover your username or reset your password you must have your account number and social security number handy.

## Forgot Username

#### For mobile app

- 1. Touch the "User Help" icon
- 2. Touch the "Forgot Username" button

#### For personal computers

- 1. Click the "Help" icon
- 2. Click the "Help" button
- 3. Select "Forgot Username" from the pull down.
- 4. Click the "Okay" Button

#### For Both

- 1. Enter your *account number*
- 2. Enter your social security number
- 3. Click or touch the "Verify" button
- 4. The username will display.

*Note:* At the log on screen you can have your username automatically appear by flipping the "Save Username" or "Remember Username" switch.

### Forgot Password

#### For mobile app

- 1. Touch the "User Help" icon
- 2. Touch the "Forgot or Reset Password" button

#### For personal computer

1. Click the "Help" icon

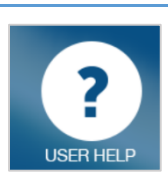

Figure 3

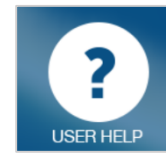

Figure 1

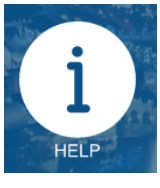

Figure 2

- FusLive
- 2. Click the "Help" button
- 3. Select "Forgot Username" from the pull down.
- 4. Click the "Okay" Button

#### For both

- 1. Enter your email
- 2. Enter your phone number
- 3. Enter your *new password* 
  - At least eight (8) characters long
  - Must have each of the following:
    - One number
    - One upper case character
    - One lower case character
    - One special character

*Note:* Special characters can be like the following: ! @ # \$ % ^ & \* ()\_ + { } | \ ; ': "?/,. <>

- 4. Confirm Password
- 5. Click or touch "Okay" button

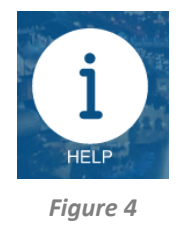